# Eaty Independent School District

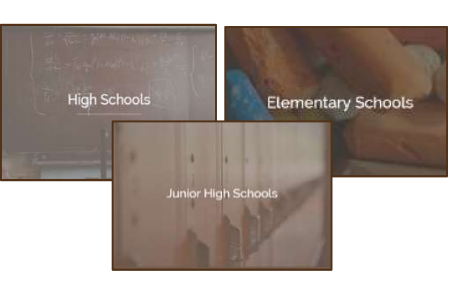

## **Student Activity Payments**

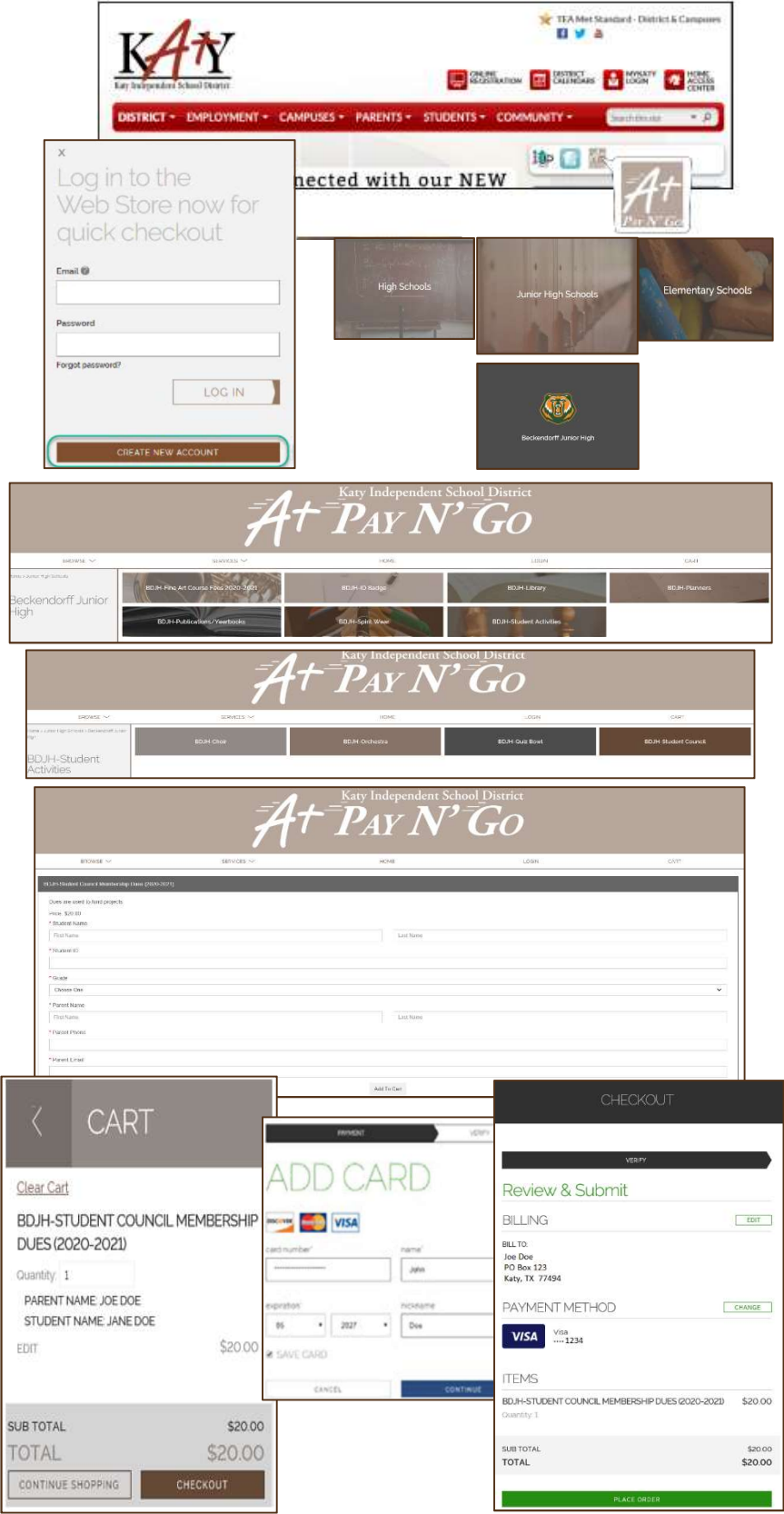

#### Visit the Web Store

- Access the A+ Pay N' Go Web Store from the Katy ISD Website: <u>www.katyisd.org</u>
- Log in to the Web Store.
  - For first time customers, please click **Create New Account**.
  - Your email address and password will be used to log in for future transactions.
  - If you cannot remember your password, please click Forgot Password.
- Click on the High School, Junior High, or Elementary link to locate the campus.
- Click on the **Campus**.
- Click on a **Category**. (Example: **Student** Activities)
- Click on the Item or Club Name.

### Make a Payment

- Answer **Required Questions** related to the item you are purchasing.
- Click on Add to Cart.
- Confirm all items in the cart and click **CHECKOUT** to proceed.
- Enter your payment information and click **CONTINUE**.

### Checkout

- After verifying your information, click **PLACE ORDER** to process your transaction and view your receipt.
- An email receipt will automatically be sent to the email address associated with you're A+ Pay N' Go account.

### **Please Note**

- Allow 2-hours for payments to be reflected.
- Previous Web Store transactions can be viewed by clicking the My Account link and logging in to your account.